#### 01. Acesse o site da Prefeitura Municipal de Formosa do Oeste

#### https://formosadooeste.pr.gov.br/site/

| O Segunda à Sexta-feira - 08h às 12h   14h às 17h | <b>(</b> 44) 3526-8350           |                        |             | Q Portal da Transparência                    | Acesso à Informação     ? | FAQ 喿 Ouvidoria 🛃 A         | cessibilidade Q Busca | 🚠 Mapa do Site |
|---------------------------------------------------|----------------------------------|------------------------|-------------|----------------------------------------------|---------------------------|-----------------------------|-----------------------|----------------|
|                                                   | PREFEITURA DE<br>FORMOSA DO OEST | E                      | Município 🗸 | Prefeitura <del>▼</del> Cidadão <del>▼</del> | Empresas → Covid-19 →     | Tributação → Servidor →     |                       |                |
|                                                   |                                  |                        |             | Assistência Social <del>-</del>              | Secretaria de Saúde 👻 Edu | cação e Cultura 🛛 Contato 🔻 |                       |                |
|                                                   | INTERESSES                       |                        |             |                                              |                           |                             |                       |                |
|                                                   | C<br>Acesso à Informação         | <b>D</b> iário Oficial | Licitações  | <b>Q</b><br>Portal da Transparência          | Central de Atendimento    | لَكُأَلَٰ<br>Legislação     |                       |                |
|                                                   |                                  |                        |             |                                              |                           |                             |                       |                |
|                                                   | III<br>ACESSO RÁPIDO             |                        |             |                                              |                           |                             |                       | ***            |
|                                                   | Geral Contribuinte               | Servidor               |             |                                              |                           |                             |                       |                |
|                                                   | Secretarias Municipais           | Gabinete do Prefeito   |             | Organograma                                  | Contratos                 | História da Cidade          |                       |                |
|                                                   | Galeria de Fotos                 |                        |             |                                              |                           |                             |                       |                |
|                                                   |                                  |                        |             |                                              |                           |                             |                       |                |

## 02. Clique em Central de Atendimento

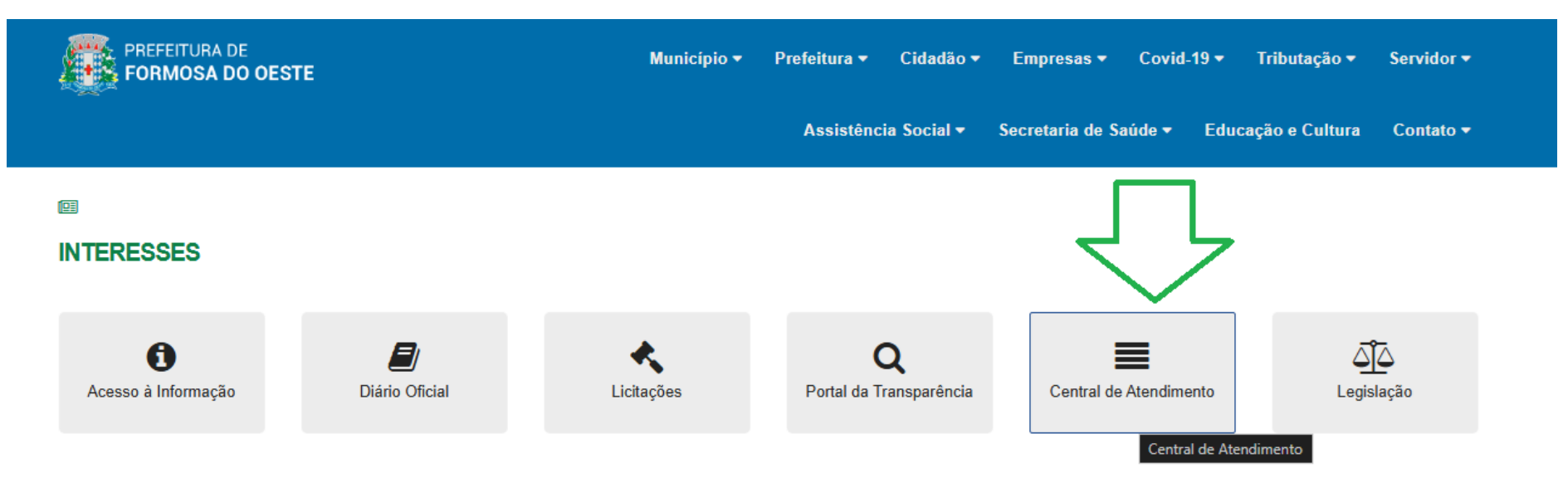

#### 

#### **ACESSO RÁPIDO**

Geral Contribuinte Servidor

### 03. No campo de busca "Digite algo para buscar..." digite AUXILIO TRANSPORTE

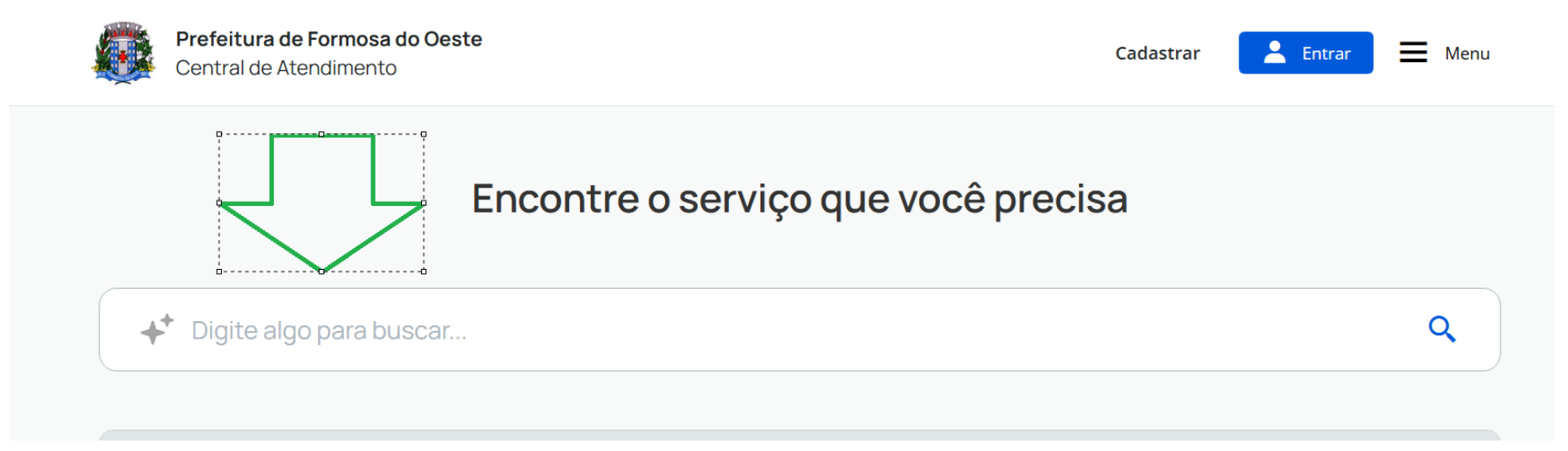

## 04. Após digitar, vai aparecer a opção "Inscrição – Auxilio Transporte Universitário", clique nela

| Central de                     | <b>a de Formosa do Oeste</b><br>e Atendimento |               |                       |   |                  | Cadastrar | Left Entrar         | Menu   |
|--------------------------------|-----------------------------------------------|---------------|-----------------------|---|------------------|-----------|---------------------|--------|
| Auxilio Transporte             |                                               |               |                       |   |                  |           |                     |        |
| Exibindo <b>4 resultado(s)</b> | ) para a sua busca 🔶 resultados gera          | ados com IA   |                       |   |                  |           |                     |        |
| Categoria                      | Perfil                                        |               | Órgão Responsável     |   | Ordenar por      |           | Tipo de Atendimento |        |
| Todos                          | ✓ Todos                                       | ~             | Todos                 | ~ | Ordem alfabética | ~         | 🗌 Digital 🗌 Prese   | encial |
| + Cancel                       | amento do Benefício - Auxílio                 | Transporte    | Universitário Digital |   |                  |           |                     |        |
| Devolu                         | ção do Benefício - Auxílio Tran               | sporte Univ   | ersitário Digital     |   |                  |           |                     |        |
| Inscriçã                       | ão - Auxílio Transporte Univers               | sitário Digit |                       |   | ]                |           |                     |        |

05. Após clicar, abrirá a opção "Abrir online > Via protocolo 1Doc", clique nessa opção

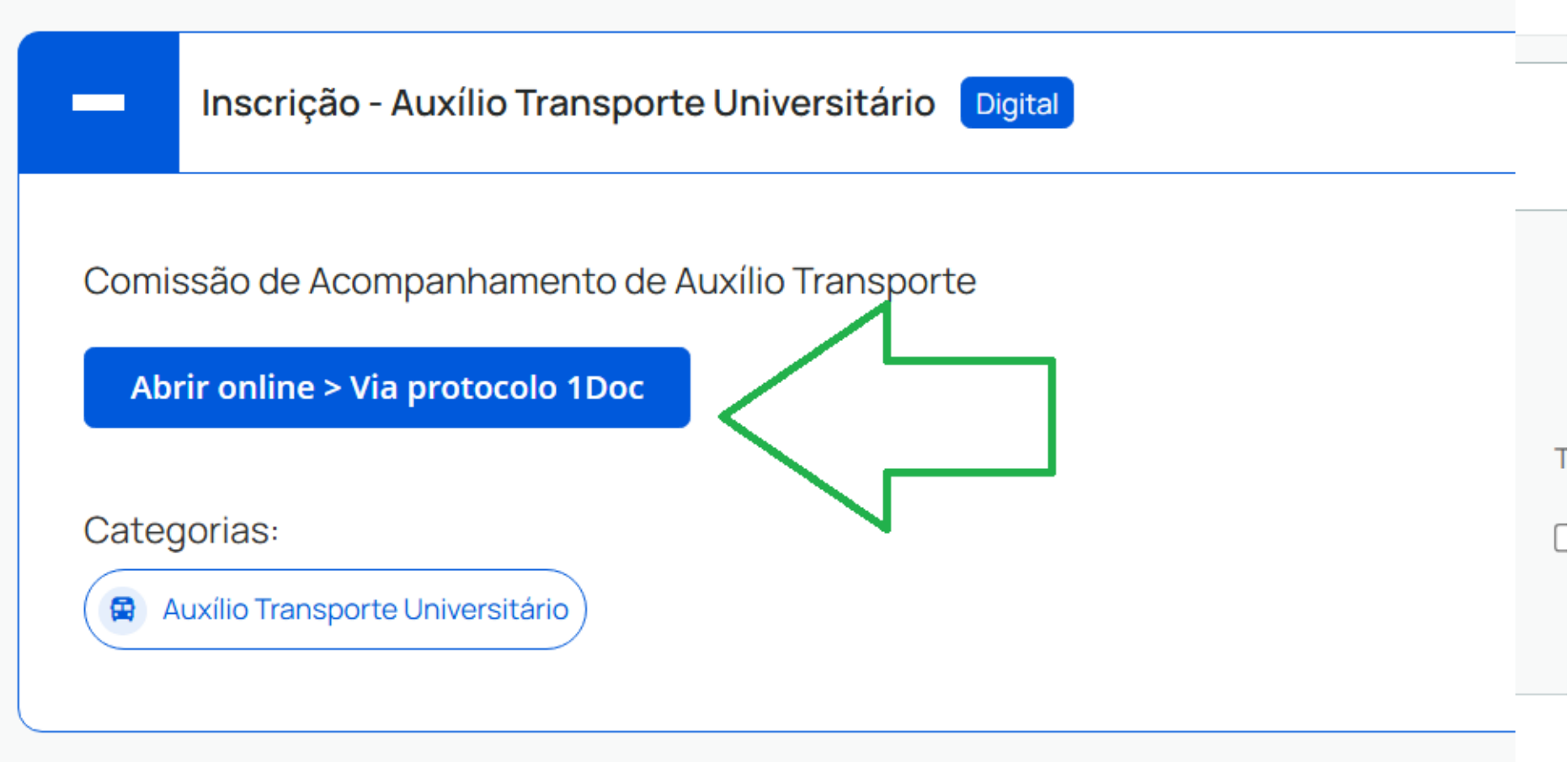

06. Caso você já tenha cadastro, basta inserir seu e-mail e clicar em prosseguir e colocar sua senha. Caso você não possua cadastro INSIRA O SEU ENDEREÇO DE E-MAIL E CLIQUE EM PROSSEGUIR

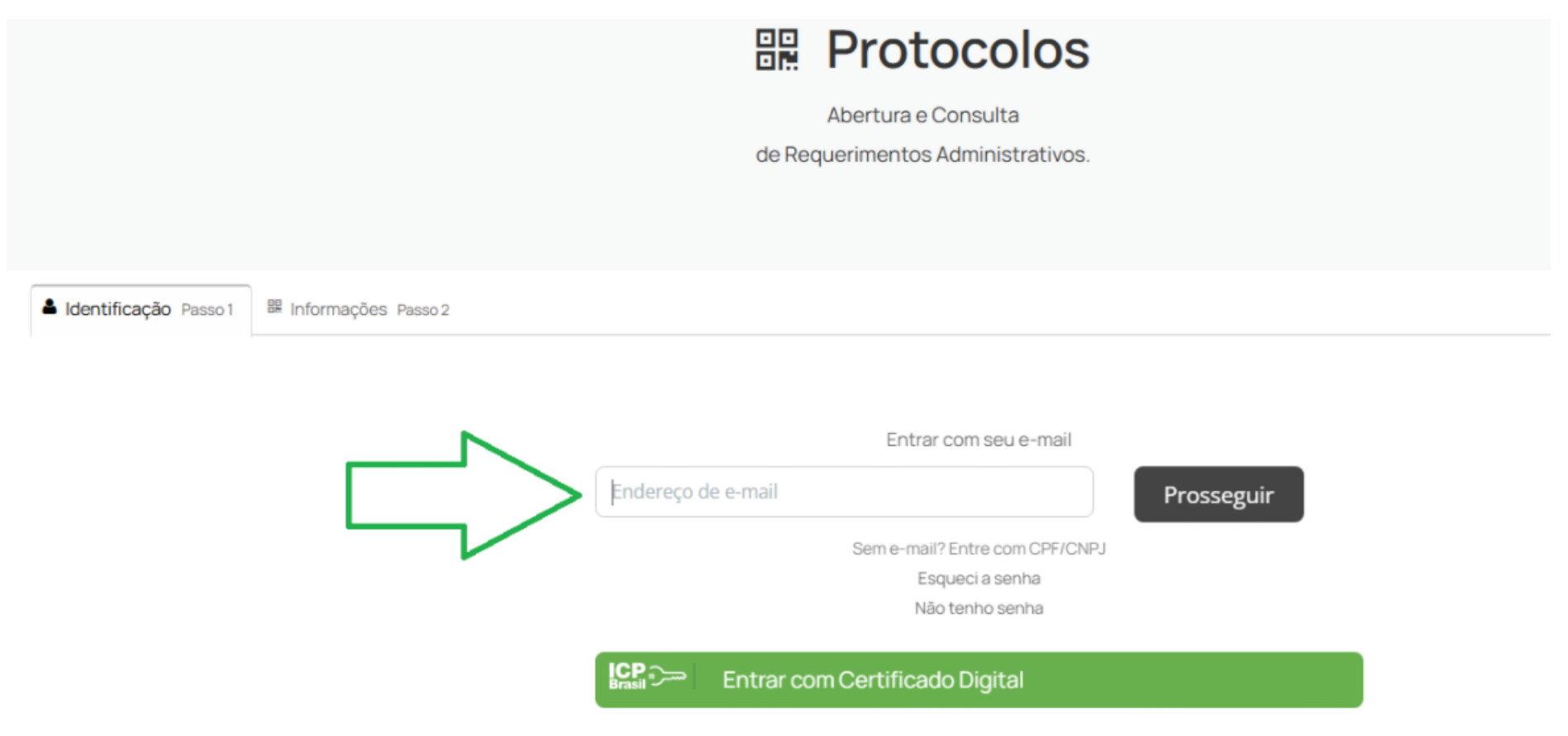

# 07. PREENCHA OS CAMPOS OBRIGATÓRIOS (QUE POSSUEM \*) E ESTÃO EM VERDE NESTA IMAGEM E CLIQUE EM PROSSEGUIR

# OS CAMPOS "FUNÇÃO" "ORGANIZAÇÃO" "PROFISSÃO" "TELEFONE FIXO" PODEM SER DEIXADOS SEM PREENCHER

| Nome completo*:     CPF:     Data nasc:     000000000       Função:     Organização:     000000000       Função/Cargo     Organização:     00000000       Profisaão:     Sexo:     selecione -       - selecione -     Sexo:     -       E-mail:     DO0:     Telefone fixo:     DDD:       Caso possuir     Caso possuir     -       Caso possuir     Confirmação     -       Caso possuir     Confirmação     -       Minmo: 8 caracteres     -     -       Montar senha     -     -                                                                                                    | Pessoa física                                | O Organização/Pessoa jurídica |            |                |   |               |          | _           |
|----------------------------------------------------------------------------------------------------|----------------------------------------------|-------------------------------|------------|----------------|---|---------------|----------|-------------|
| Função:       00.000.000-00       00/00/0000         Função:       Organização:       0rganização         Profissão:       Sexo:       - selecione -         - selecione -       - selecione -       - selecione -         E-mail:       DD0:       Telefone true:       DD0:       Celular:         44       44       -       -       -         Caso possuir       -       -       -       -         Cadastre uma senha para fazer Login:       Confirmação:       -       -         Minimo: 6 caracteres       -       Confirmação       -       -                                                                                                    | Nome completo*:                              |                               |            | CPF*:          |   |               |          | Data nasc.: |
| Função: Organização:   Profissão: Sexo:   - selecione selecione -   E-mail: DDD:   Telefone fixo: DDD:   Celular: 44   44 44    Cadastre uma senha para fazer Login:                                                                                                    |                                              |                               |            | 000.000.000-00 |   |               |          | 00/00/0000  |
| Função/Cargo Organização   Profissão: sexo.   - selecione selecione -   E-mail: DDD:   DDD: Telefone fixo:   DDD: Celular:   44 44    Cadastre uma senha para fazer Login:   Minimo: 8 caracteres   Minimo: 8 caracteres                                                                                                    | Função:                                      |                               |            | Organização:   |   |               |          | 1           |
| Profisa    - selecione -   - selecione - | Função/Cargo                                 |                               |            | Organização    |   |               |          |             |
| - selecione selecione -   E-mail: DD0:   Telefone fixo: DDD:   Celular: 44    E-mails alternativos (separados por virgula):   E-mails alternativos (separados por virgula):   Caso possuir   Confirmação*:   Confirmação*:   Escolha uma   Minimo: 8 caracteres   Minimo: 8 caracteres                                                                                                    | Profissão:                                   |                               |            |                |   | Sexo:         |          |             |
| E-mail:       DDD:       Telefone fixo:       DDD:       Celular:         44       44       44       44         E-mails alternativos (separados por virgula):                                                                                                    | - selecione -                                |                               |            |                | × | - selecione - |          | ~           |
| 44 44   E-mails alternativos (separados por vírgula):   Caso possuir   Cadastre uma senha para fazer Login:   Senha de acesso *:   Escolha uma     Minimo: 8 caracteres   Mostrar senha                                                                                                    | E-mail:                                      | DDD: T                        | elefone fi | XO:            |   | DDD:          | Celular: |             |
| E-mails alternativos (separados por virgula): Caso possuir  Cadastre uma senha para fazer Login:  Senha de acesso *: Escolha uma Minimo: 8 caracteres Minimo: 8 caracteres                                                                                                    |                                              | 44                            |            |                |   | 44            |          |             |
| Cadastre uma senha para fazer Login:  Cadastre uma senha para fazer Login:  Senha de acesso *:  Escolha uma Minimo: 8 caracteres Minimo: 8 caracteres Mostrar senha                                                                                                    | E-mails alternativos (separados por vírgula) | ):                            |            |                |   |               |          |             |
| Cadastre uma senha para fazer Login:   Senha de acesso *:  Escolha uma  Minimo: 8 caracteres Mostrar senha                                                                                                    | Caso possuir                                 |                               |            |                |   |               |          |             |
| Cadastre uma senha para fazer Login:   Senha de acesso *:   Escolha uma                                                                                                    |                                              |                               |            |                |   |               |          |             |
| Senha de acesso *:   Escolha uma     Minimo: 8 caracteres   Mostrar senha   Confirmação*: Confirmação                                                                                                    | Cadastre uma senha para fazer Login:         |                               |            |                |   |               |          |             |
| Escolha uma Minimo: 8 caracteres Mostrar senha                                                                                                    | <ul> <li>Sopha da assessa *.</li> </ul>      |                               |            | Confirmação    |   |               |          |             |
| Minimo: 8 caracteres Mostrar senha                                                                                                    | Gisenha de acesso -:                         |                               |            | Confirmação    |   |               |          |             |
| Mínimo: 8 caracteres           Mostrar senha                                                                                                    | Escolna uma                                  |                               |            | Confirmação    |   |               |          |             |
| Mostrar senha                                                                                                    | Mínimo: 8 caracteres                         |                               |            |                |   |               |          |             |
|                                                                                                    | Mostrar senha                                |                               |            |                |   |               |          |             |
|                                                                                                    | Prosseguir »                                 |                               |            |                |   |               |          |             |

#### 08. ANEXE OS DOCUMENTOS

#### 

Abertura e Consulta

de Requerimentos Administrativos.

▲ Identificação Passo1 🛛 🔡 Informações Passo2

Assunto\*:

- Auxílio Transporte Universitário e Técnico - Lei nº 1041/2023 - INSCRIÇÃO 2025

#### Documentos para serem anexados junto à Ficha de Inscrição para recebimento do Auxilio Transporte Universitário/Técnico

Observação: Estes documentos serão anexados apenas uma vez ao ano, para o cadastro junto à Prefeitura

Os documentos deverão ser anexados no formato PDF, colorido, na seguinte ordem:

1. Documento de identificação oficial com foto (Carteira de Identidade, Carteira Nacional de Habilitação, Carteira de Trabalho, Certificado de Reservista, Passaporte, etc)

2. Cadastro de Pessoa Física (CPF) ? Caso o CPF conste no documento oficial com foto não é necessário o envio;

3. Comprovante de residência e domicílio no município de Formosa do Oeste (água, luz, telefone, internet, boleto do cartão de crédito contrato de aluguel), datado de no máximo 2 (dois) meses, em nome do estudante, pais ou responsáveis; (No caso do comprovante de residência estar em nome de um responsável, anexar declaração do mesmo afirmando que reside com o estudante).

4. Número de Agência e Conta Bancária junto ao Banco do Brasil S/A tendo como titular o estudante que será beneficiado ou, caso este seja menor de idade, o seu responsável legal.

5. Atestado ou Declaração de matrícula do curso superior de graduação ou do curso técnico que irá cursar devidamente atualizado, original e com código ou outra forma de verificação, devendo constar a modalidade do curso presencial;

6. Termo de Compromisso firmado e devidamente assinado pelo estudante (pelo pai ou responsável no caso de menor de 18 anos) acerca da veracidade das informações prestadas, com sua ciência sobre as penalidades criminais em caso de falsidade ideológica disposto no Artigo 299 do Código Penal.

# Clique em "Anexar" e anexe os seus arquivos em PDF e após estarem todos os anexos clique em "Protocolar"

| Descriç    | ão*:  |   |   |   |       |   |   |            |    |    |                                              |
|------------|-------|---|---|---|-------|---|---|------------|----|----|----------------------------------------------|
| В          | Ι     | Ų | ε | Ξ | <br>• | P | ۲ | <u>I</u> × | 50 | †A |                                              |
|            |       |   |   |   |       |   |   |            |    |    |                                              |
|            |       |   |   |   |       |   |   |            |    |    |                                              |
|            |       |   |   |   |       |   |   |            |    |    |                                              |
|            |       |   |   |   |       |   |   |            |    |    |                                              |
|            |       |   |   |   |       |   |   |            |    |    |                                              |
|            |       |   |   |   |       |   |   |            |    |    |                                              |
|            |       |   |   |   |       |   |   |            |    |    |                                              |
|            |       |   | + |   |       |   |   |            |    |    |                                              |
|            |       |   | + |   |       |   |   |            |    |    |                                              |
| <b>⊗</b> A | nexar |   |   |   |       |   |   |            |    |    | Para assinatura digital, apenas arquivos PDF |
|            |       |   |   |   |       |   |   |            |    |    |                                              |

🗞 Anexar

Embarcar documento:

- Selecione -

Opções de assinatura 🏶

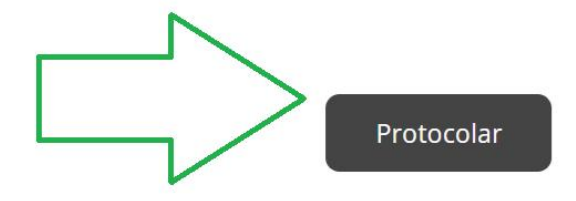